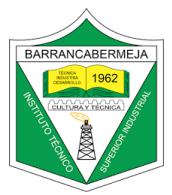

Objetivo: Configurar página, editar texto en Microsoft Word, alinear el texto y guardar el documento en .pdf

Actividad "Story" - Paso a paso para iniciar Proyecto 6

- 1. Ingresar a Microsoft Word
- 2. Configurar página
- 3. Editar el texto teniendo en cuenta sus alineaciones

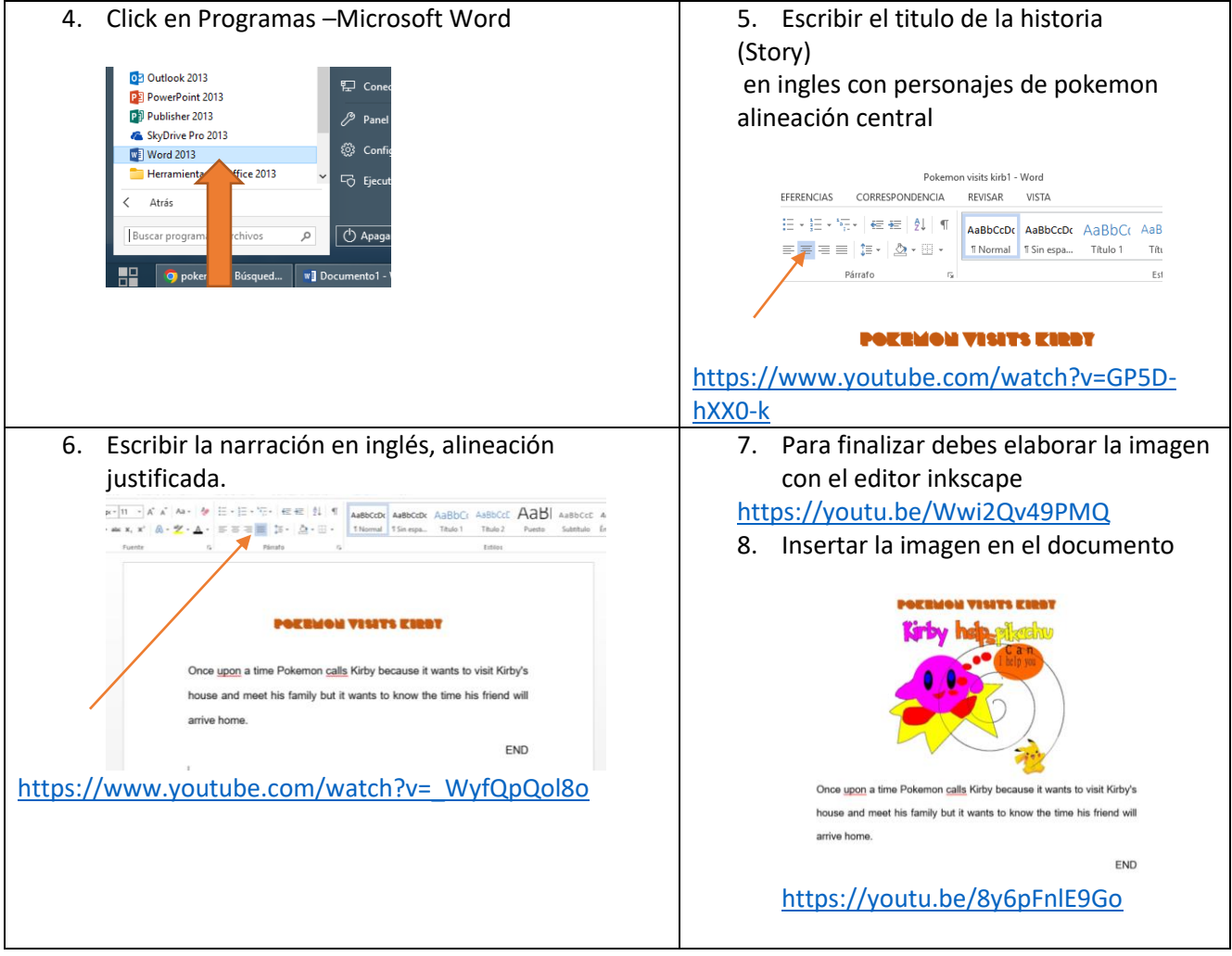

EJEMPLO

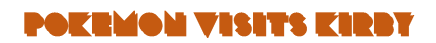

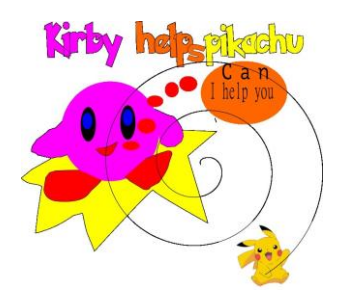

Once upon a time Pokemon calls Kirby because it wants to visit Kirby's house and meet his

family but it wants to know the time his friend will arrive home.

END

- 9. Insertar la imagen en el docmuento de WORD
- 10. Guardar el documento word en formato .pdf
- 11. Ingresar a la plataforma integra industrial y adjuntar el archivo

https://industriastrialistasaprendiendoinkscape.my.canva.site/microsoft-word

Nota: Algunas historias serán ublicadas en https://creatividad.industrialistasaprendiendo.online/